# Add SolarVu Icon To Smart Phone Home Screen or Windows Desktop

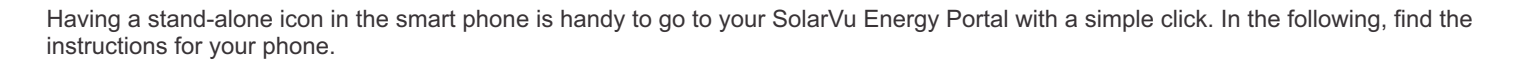

### **IPHONE**

- 1. Launch Safari browser
- 2. Enter the site URL as MySiteName.solarvu.net
- 3. In the middle bottom (top for an IPAD), click the icon of a box with an up arrow
- 4. In the popup screen, click "Add to Home Screen" icon (a box with a + sign)
- 5. Shorten the link name to MySiteName
- 6. Click the Add button

Now the SolarVu icon should appear on the home screen with MySiteName. If your current home screen is full, look for the icon in the next page of your home screen.

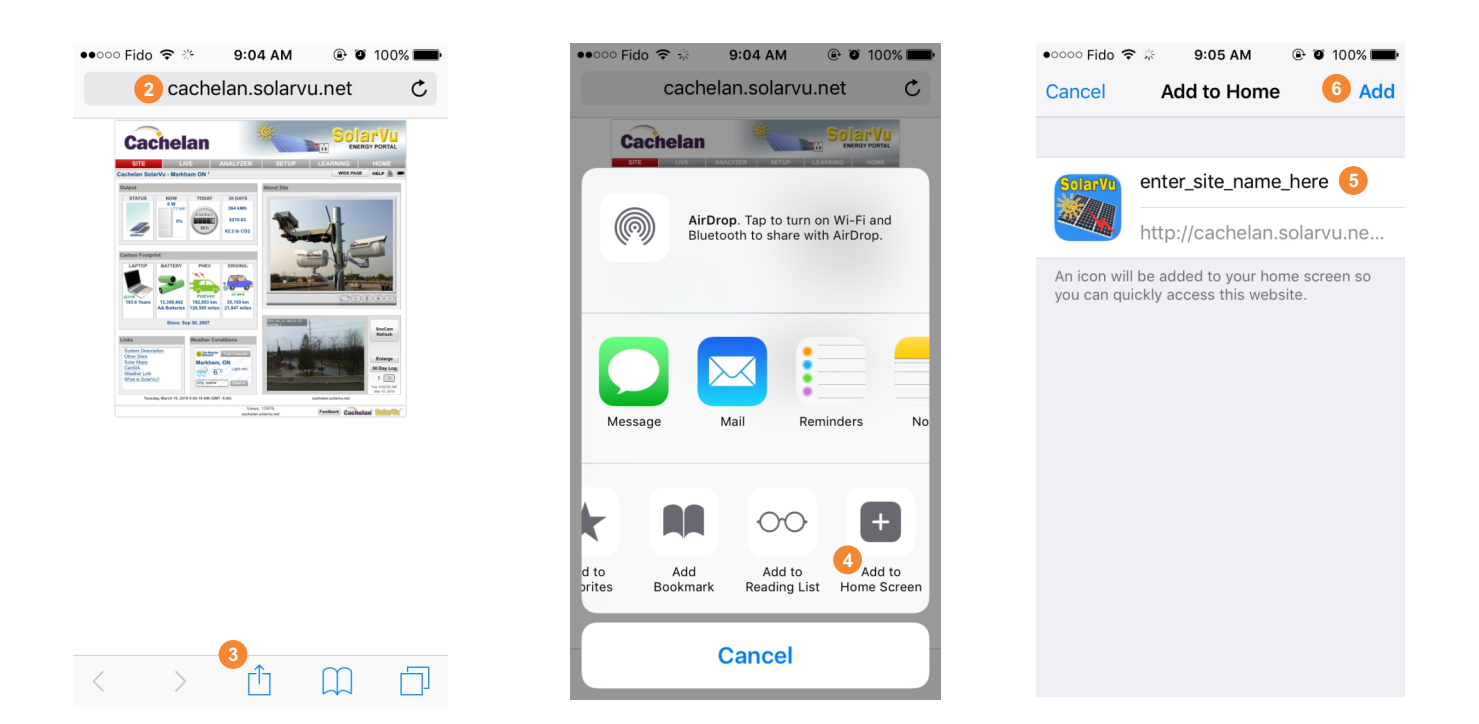

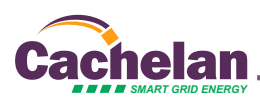

### ANDRIOD (ANDRIOD BROWSER)

NOTE: Due to various Android version issue, the following step may not 100% apply for all type of Android phones.

- 1. Launch Andriod browser
- 2. Enter the site URL as mySiteName.solarvu.net
- 3. In the top right corner, click on the "more" icon (3 dots align vertically)
- 4. Click on "Add to bookmarks"
- 5. Shorten the link name to mySiteName
- 6. In "Add to" drop-down list, select "Home screen"
- 7. Click OK button at the bottom of the screen

SolarVu Million

Now the SolarVu icon with MySiteName. If your current home screen is full, look for the icon in the next page of your home screen.

|    |                                                                                                    | "🔲 奈 📶 74% 🛑 9:11 AM     |                    | "🗍, 奈 📶 73% 🗖 9:13 AM |
|----|----------------------------------------------------------------------------------------------------|--------------------------|--------------------|-----------------------|
| XX | Cache                                                                                                    | lan.solarvu 🗯 🔟 🕴        | 3 Add bookmark     |                       |
|    |                                                                                                    | Add to bookmarks 4       | Label              |                       |
|    | Cachelan SolarVu - Markhann ON *<br>Output<br>STATUS NOW TOOAY<br>12 W IN AND TOOAY                                                                                                    | Share                    | enter_site_name    | 5                     |
|    | Carbon Footprint                                                                                                    | Find on page             | Address            |                       |
|    | The second state of the second state of the se | Desktop view             | /solarVu.php?dr=   | -cachelan∾=cachelan   |
|    |                                                                                                    | Save for offline reading | Home scree         | n 💪 👻                 |
|    |                                                                                                    | Capture plus             |                    |                       |
|    |                                                                                                    | Print                    |                    |                       |
|    |                                                                                                    | Settings                 |                    |                       |
|    |                                                                                                    | Exit                     |                    |                       |
|    |                                                                                                    |                          |                    |                       |
| ¢  | □ □                                                                                                    |                          | Cancel             | ок 7                  |
|    | $\triangleleft$                                                                                                    | 0 🗆                      | $\bigtriangledown$ | $\bigcirc$            |

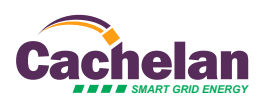

## ANDRIOD (CHROME BROWSER)

- 1. Launch Chrome browser
- 2. Enter the site URL as mySiteName.solarvu.net
- 3. In the top right corner, click on the "more" icon (3 dots align vertically)
- 4. Click on "Add to homescreen"
- 5. Shorten the link name to mySiteName
- 6. Click Add

SolarVu Maria

Now the SolarVu icon should appear on the home screen with MySiteName. If your current home screen is full, look for the icon in the next page of your home screen.

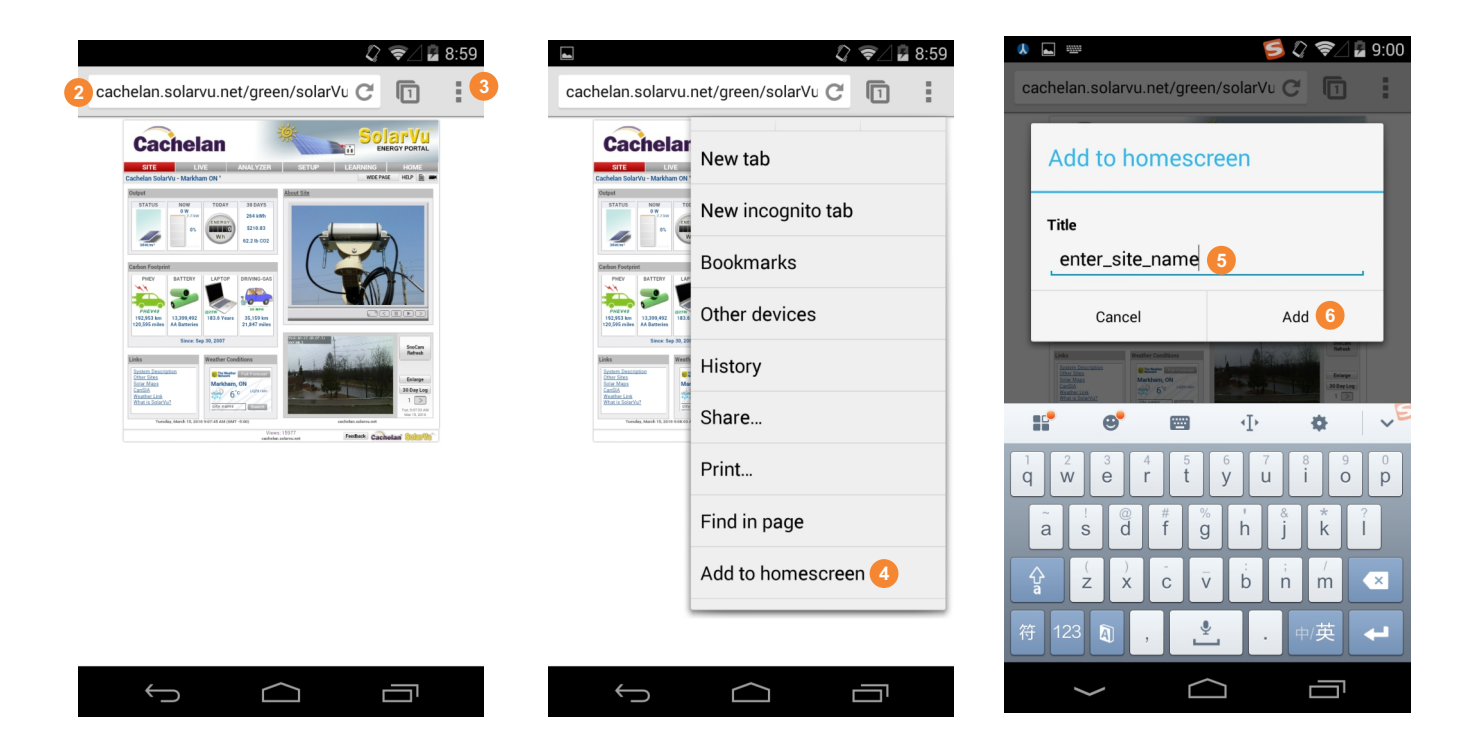

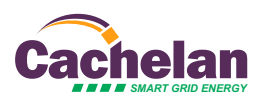

### WINDOWS 7

1. Go to http://www.cachelan.com/support.php, under Graphics, right click on "SolarVu DesktopIcon (.ico)" and click on "Save link as... " then save the picture into the local area in the desktop.

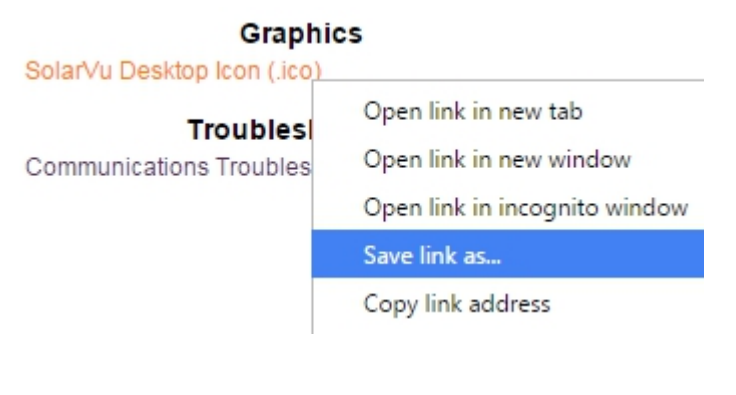

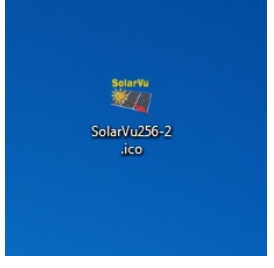

saved file on desktop

2. On Desktop, right click on any empty space, then select "New"->"Shortcut"

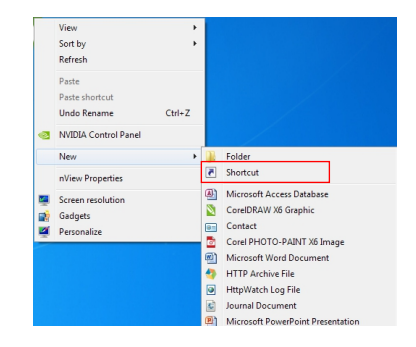

3. In the prompt window, type in "http://MySiteName.solarvu.net" and click "Next"

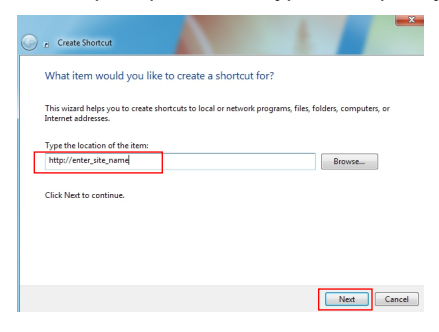

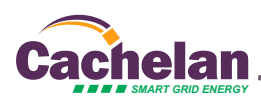

4. Name the short cut to a desired name, this name will appear to be on the new icon on the desktop

| 0 | 2) Create Shortcut                                      |           |
|---|---------------------------------------------------------|-----------|
|   | What would you like to name the shortcut?               |           |
|   | Type a name for this shortcut:<br>New Internet Shortcut |           |
|   | Click Finish to create the shortcut.                    |           |
|   |                                                         |           |
|   |                                                         |           |
|   | Finis                                                   | sh Cancel |

5. Right click on the new created shortcut icon on desktop, then click on "Properties", under "Web Document" tab, click on "Change Icon..."

| 🙀 SolarVu Short  | tcut Properties                             |  |  |
|------------------|---------------------------------------------|--|--|
| General Web [    | Document Security Details Previous Versions |  |  |
| SolarVu Shortcut |                                             |  |  |
| URL:             | http://cachelan.solarvu.net/                |  |  |
| Shortcut key:    | None                                        |  |  |
| Visits:          | Unknown                                     |  |  |
|                  | Change Icon                                 |  |  |
|                  |                                             |  |  |
|                  | UK Cancel Apply                             |  |  |

- 6. In the new prompt window, click "Browse..." and select the icon saved from step 1, click "Open
- 7. Click "OK", then "OK" again.

Now the shortcut with SolarVu icon will appear on the Desktop. Double click to open and see your system performance.

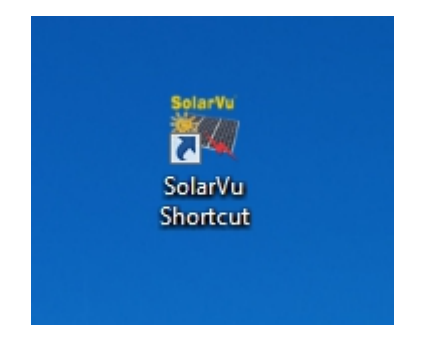

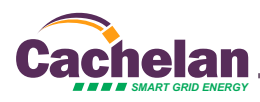